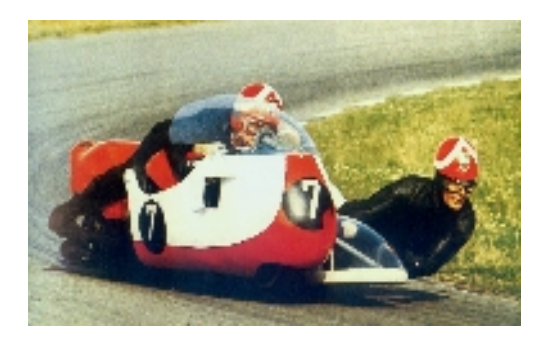

#### CAMATHIAS CUP / BOL D'OR CLASSIC Magny Cours (France) 12<sup>th</sup>, 13<sup>th</sup> & 14<sup>th</sup> Sept.

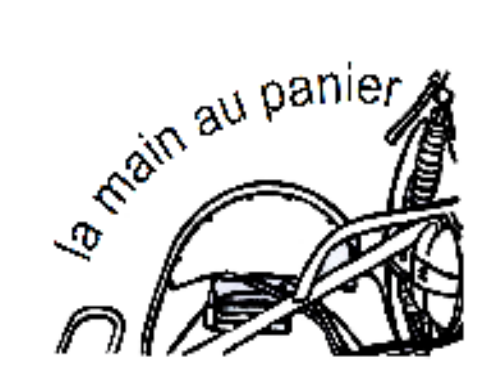

Two means to provide the registration to the organizer :

- 1) The simplest, by Engage Sport.. and paiement by Credit card The process is globaly :
  - 1.1) Creat the passager account
  - 1.2) Creat the pilot account
  - 1.3) Then make your registration for the race and pay it

The detailed process is in the next slides, very detailed for beginers but intuitive for others

2) The archaic and expensive one, by paper + bank transfer

## 1.1) Creat the passager account 1/3

Go to the Camathias screen : in Google "FFM Engage Sport", "Compétition régionales"

In the cell "Region" : "ligue lle de France" & in the cell "Discipline" : "Vitesse circuit", click on "Camathias Cup"

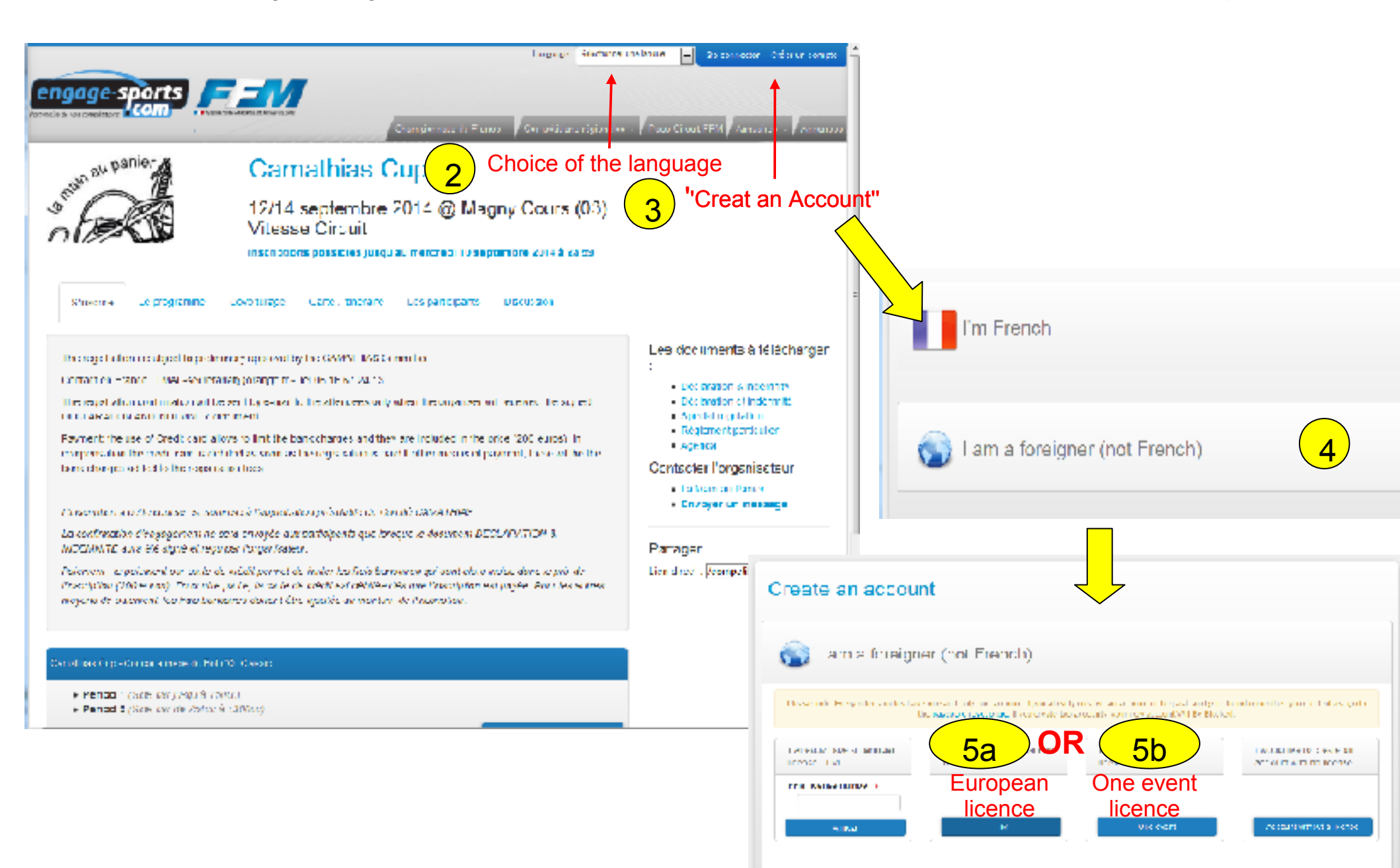

# 1.1) Creat the passager account 2/3

Complete the fields Create an account Thatk you not evolve meltiply accounts in over namy. If you are unable to coin to your account, cick have (d) (c) infection (c). letting Engage Sports (representative) representations). Apartmentative E-mail Ar Indu Celler Undersident Revenues and convertion accounts. And account of the second Activation de votre compte sur firmengage-aports com Hirst Manne 1 638 To Jose Lond, Children, Josef Batter Bits TURNER NAME 1 TURNER Vous venez de creer voire compte personnel sur le pertair l'intendacre sporte com-DEPENDENCIES DEPENDING DE LA LEMENDION. Your ID Voleciderblant de controcer i babarrez Varia inches passe riturner mell. bell ments average to Your Password Click on the blue line, it opens the Email address worlfcation) \* b+Blumon@locmgo.in Pointerminenvotre insoriction, merci de diquer sur la lien di dessous : http://fm.cng.oge.spcrip.com/comptein.chv/le/al%/zarce//iie/36%/29thite/c09c326/al%/ont2-9 next sheet Pressional<sup>1</sup> ----Azo <u>de l'e</u>chose, nous vous prélisoris que les inó mistions de volre nonque de second bananises à personne Payment realification? ..... iniquement utilisées pour les bestins des services rendus par la portail angage sports contiil progago isporte com a ché conçuipour apper en lo musimum do convivos tantiaux compôficare qu'aus organicatore de compôficare Les disports chan esterature presentative pour les les vols concret tersaidator, yor silheusise a conimation on ai Revisien nue 🗝 yous vous encages aux compétitions en un din diceil, finies les paperasses. pour dia preengagiement, volevor posy of interparte de publication por sum dide 12 plotes que vois por vez commenter. while not way whit at control to quel avec les al ties engages a was competitions. Yous retro tvez vos tesutists taktiement voire poircorès se construit outorrati quement solition oprés solition el encore pien d'autres functionnaités à déceuvrir parvous même inge mar Ce protaillest avant tout le voit e et florde l'égrique des page sports chomeste a voite énorie 10.000 8 ngage sports /= = / L'écupe orgage-sportscom vous remercre par avance et vous souhaite de es competitions III 2028 second state 🔽 Annuals Consumpt Close the application before to look at your e-mail [MECHINE] is one on the right of your small inst Votre compte est maintenant activé We call as a second second second second second second second second second second second second second second Wildow you receive its effective collected We wanted a second second second by second Fill your ID real-fields/k Man Arelia barri Fill your Password The state of the second state of the second st Not in case : I for an example of the second second s Seconds. 10 Ref. on Lynn Mars 14 (ac.) All have not environ? I can be have not of some

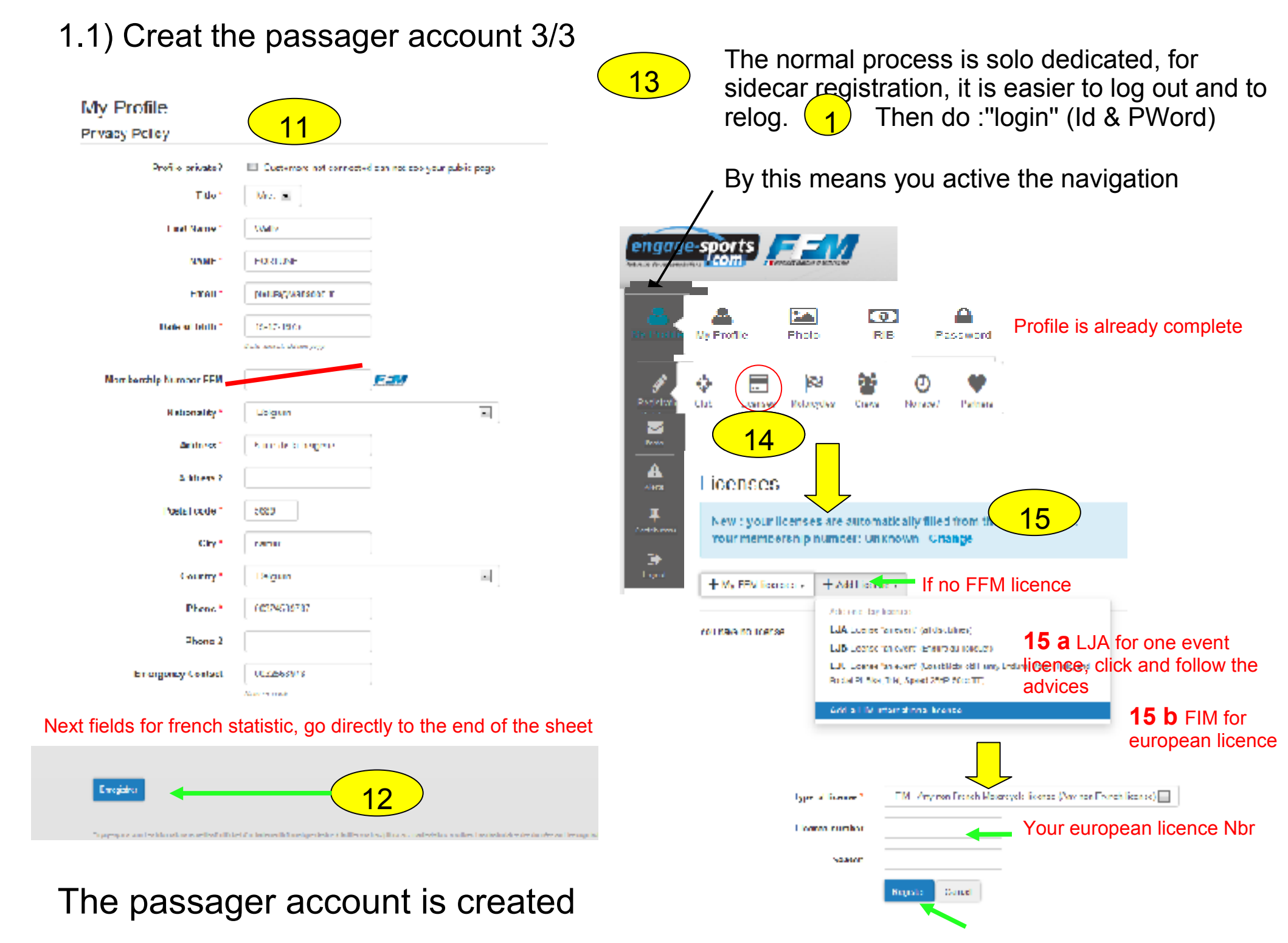

# 1.2) Creat the pilote account 1/2

Creat the pilote account as the passager account (step 1 to 16)

Now we have to add the sidecar and creat the crew

Add the sidecar ... the precision in the "Model" cell will allow to give the correct information to the speaker

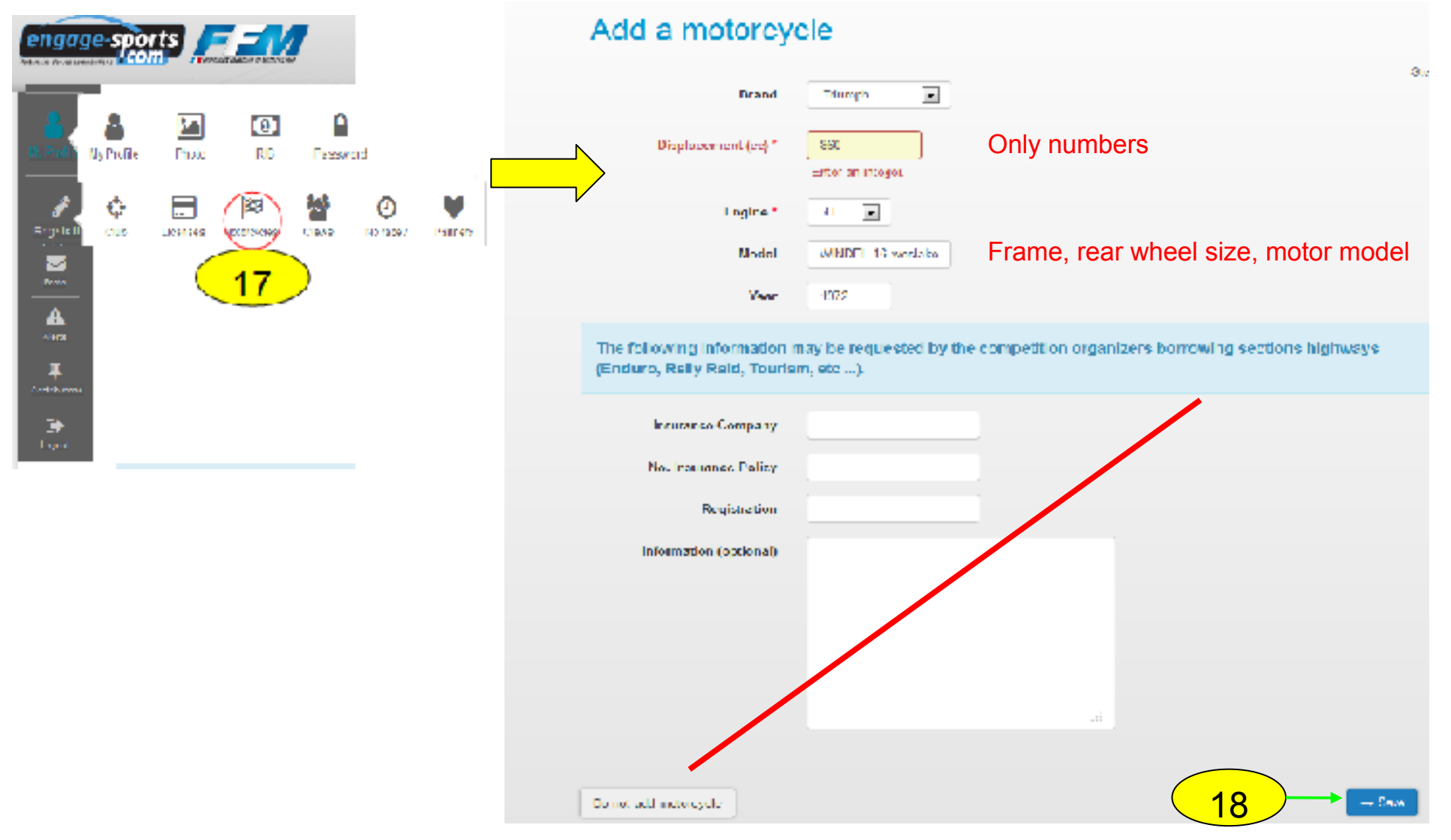

### 1.2) Creat the pilote account 2/2 : creat the crew

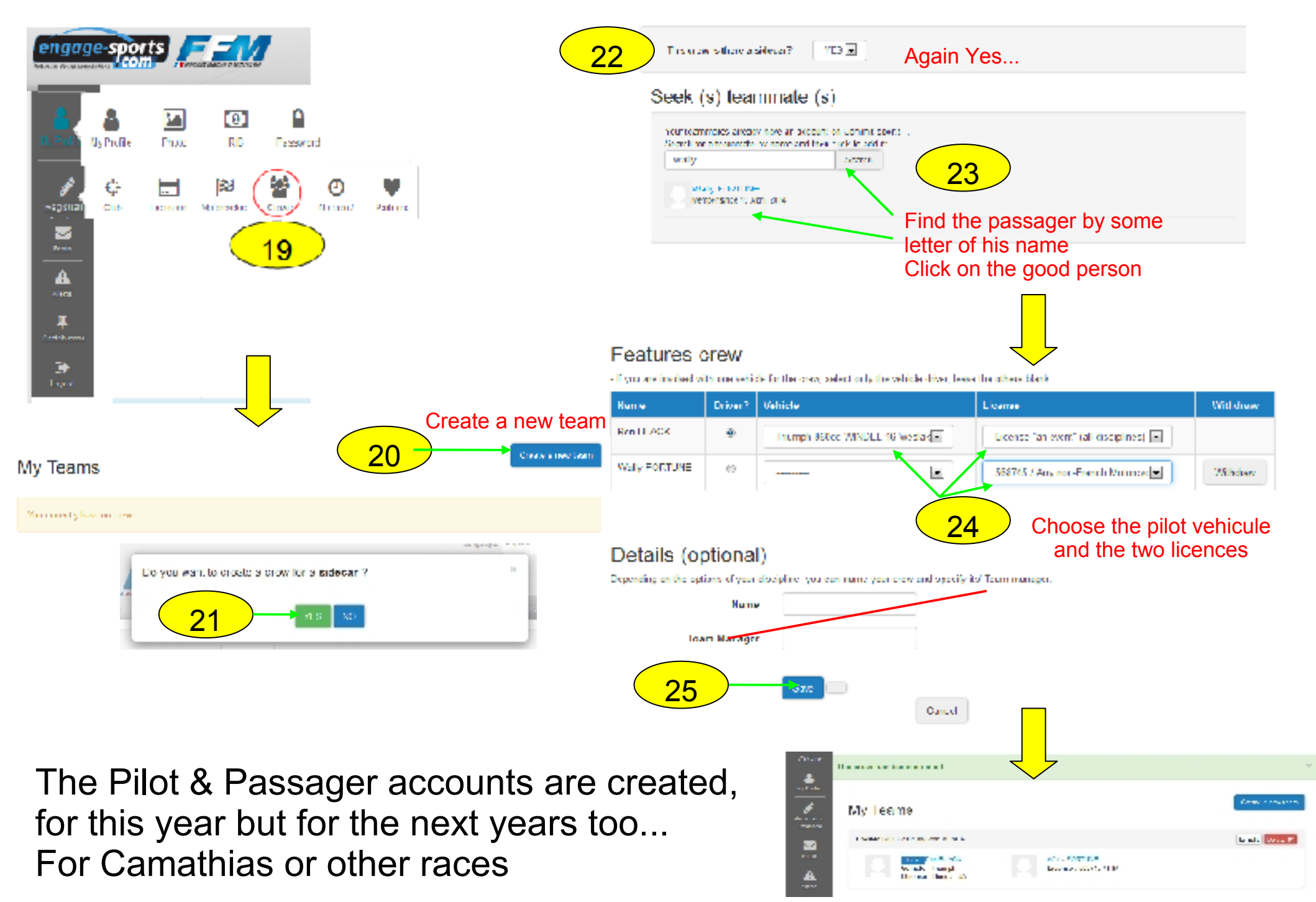

### 1.3) Make your registration for the race and pay it

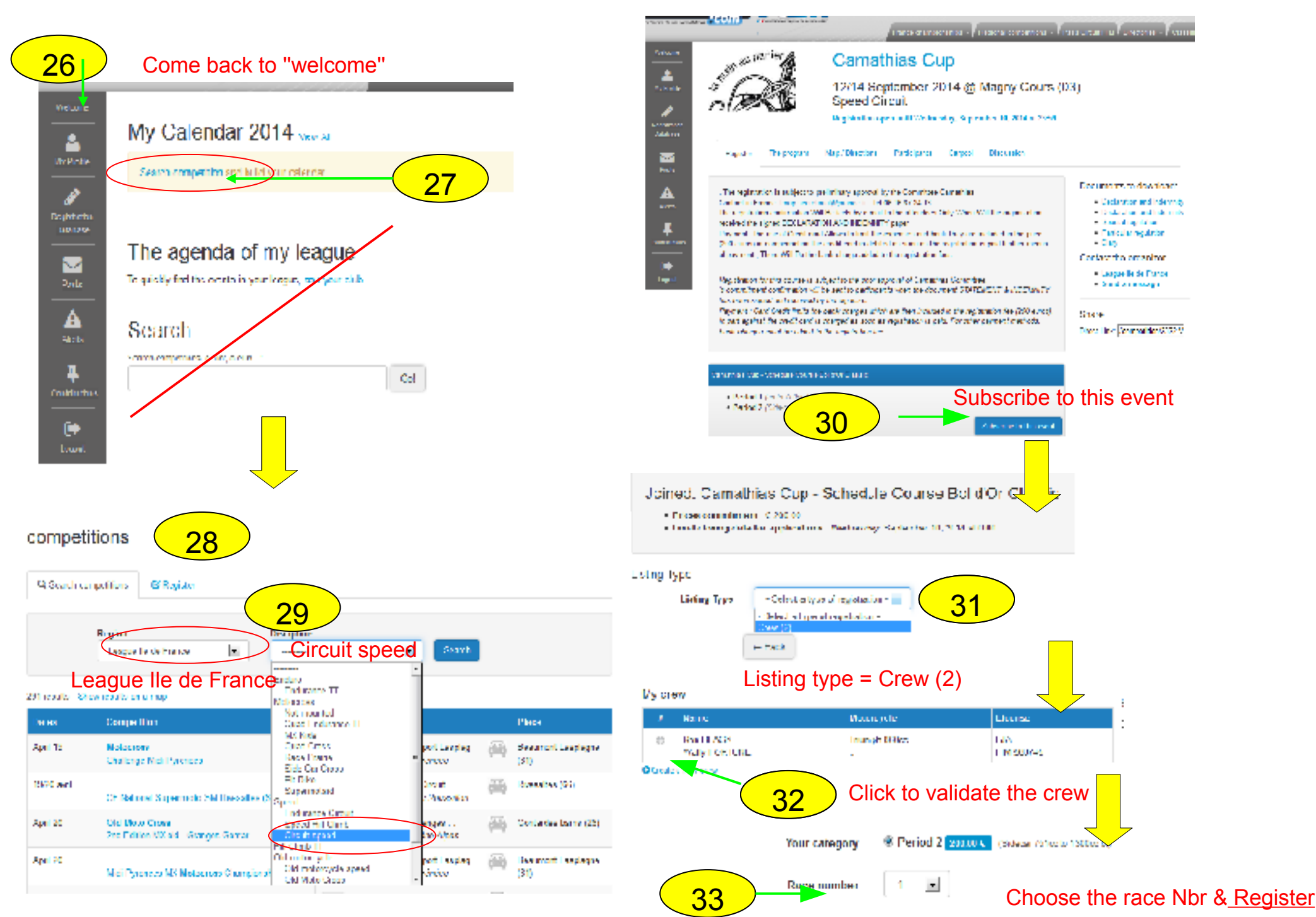

The last steps use standard payement sceens...

Thanks for this effort... normally after this boring task it let only the race pleasure

Welcome to Magny Cours

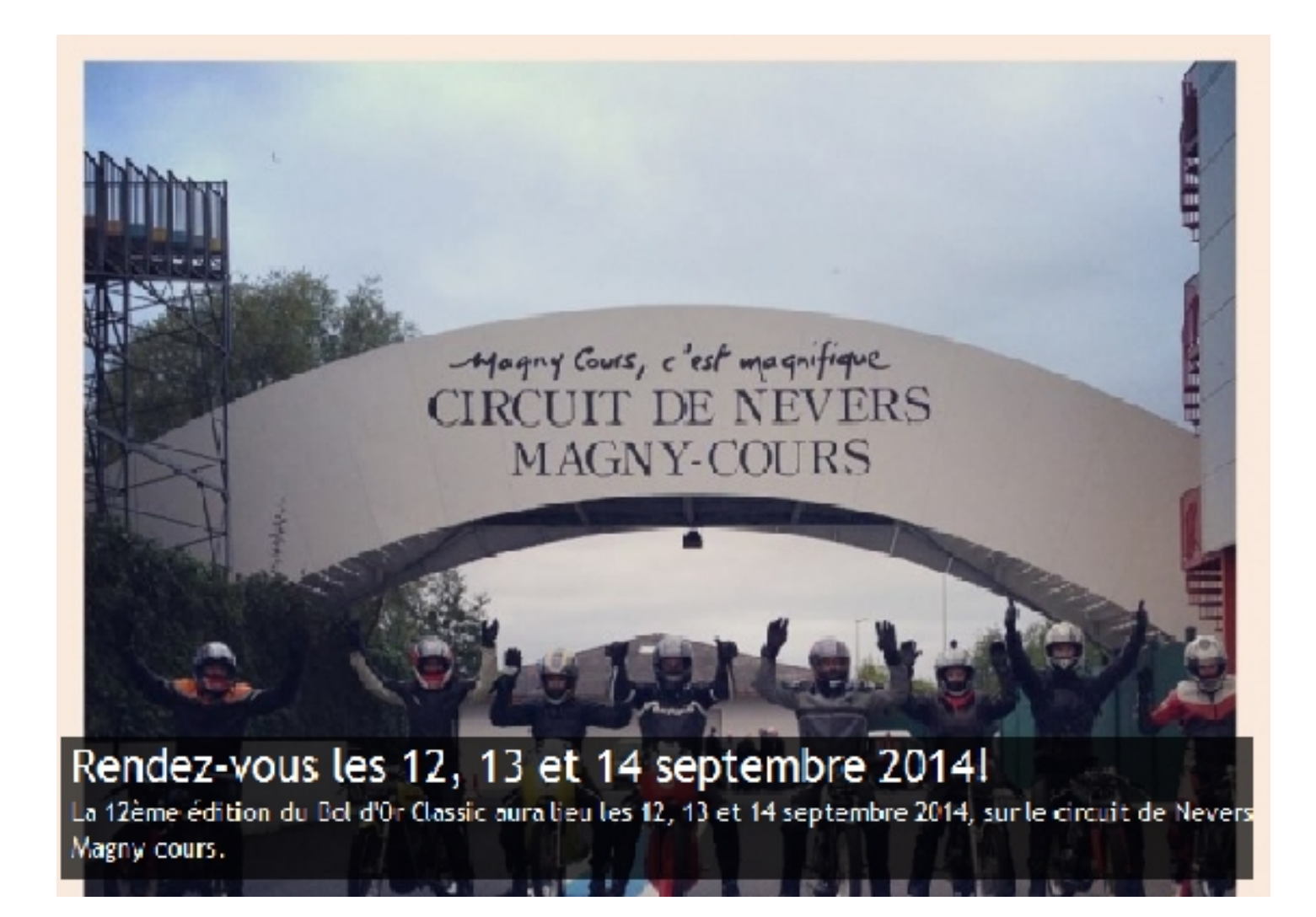